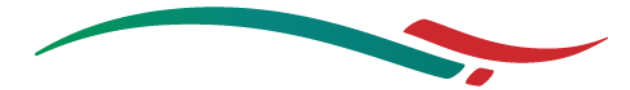

شرح طريقة التقديم في نظام التوظيف للمؤسسة العامة لجسر الملك فهد

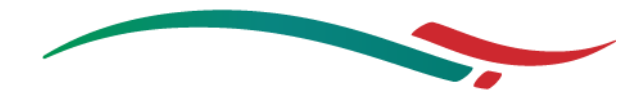

المؤسسة العامة لجسر الملك فهد King Fahd Causeway Authority

الرجاء اتباع النقاط التالية للتقديم في نظام التوظيف للمؤسسة العامة لجسر الملك فهد.

- 1- قم بالضغط على الرابط التالي: <u>نظام التوظيف</u>.
  - ٤- قم بالضغط على زر تسجيل الدخول.
- 3- قم بإدخال البريد الالكتروني وكلمة المرور، ثم الضغط على زر الدخول.

| موقع المؤسسة |                                                               | الصفحة الرئيسية تسجيل الدخول |
|--------------|---------------------------------------------------------------|------------------------------|
|              | نظام التوظيف للمؤسسة العامة لجسر الملك فهد                    | 2                            |
|              | دخول المستخدم مستخم جديد 🛥                                    |                              |
|              | الىرىد الانكترونى للمستخدم<br>email@website.com               |                              |
|              | كلمة الدرور                                                   |                              |
|              | دخول 🗲                                                        |                              |
|              | إعادة إرسال رابط التفعيل 🖀 نسبت كلمة المرور                   |                              |
|              |                                                               |                              |
|              |                                                               |                              |
|              |                                                               |                              |
|              | © 2019 - All Rights reserved for King Fahd Causeway Authority |                              |

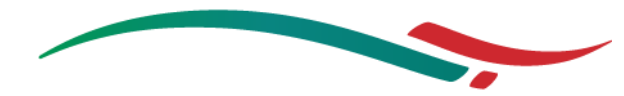

المؤسسة العامة لجسر الملك فهد King Fahd Causeway Authority

- 4- قم بالضغط على زر صفحة المستخدم.
- 5- قم بالضغط على زر التعديل أسفل كل قسم لإكمال البيانات الغير مكتملة.

| موقع المؤسسة |                                                        | <b>&gt;&gt;</b>                                              | صفحة المستخدم | الصفحة الرئيسية |
|--------------|--------------------------------------------------------|--------------------------------------------------------------|---------------|-----------------|
|              | ه العامة لجسر الملك فهد                                | نظام التوظيف للمؤسسة                                         | 4             |                 |
|              | الأسئلة العامة<br>الاسئلة العامة غير مكتملة<br>تعديل ك | المعلومات الشخصية<br>المعلومات الشخصية غير مكتملة<br>تعديل ك |               |                 |
|              | الشهادات والمؤهلات<br>•الشهادات والمؤهلات<br>تعدیل ک   | الخبرات العملية<br>الذرات العملية غير مكتملة<br>تعديل ٢      |               | -5              |
|              |                                                        | المرفقات<br>المرفقات غیر مکتملة<br>تعدیل ک                   |               |                 |

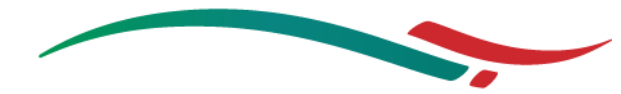

- 6- عند اكتمال البيانات ستختفي الملاحظات باللون الأحمر.
- 7- قم بالضغط على زر الصفحة الرئيسية للتقديم على الوظائف.

| موقع المؤسسة |                                                          | <b>&gt;&gt;</b>                                                       | صفحة المستخدم | الصفحة الرئيسية |
|--------------|----------------------------------------------------------|-----------------------------------------------------------------------|---------------|-----------------|
|              | العامة لجسر الملك فهد                                    | نظام التوظيف للمؤسسة                                                  |               | 7               |
|              | الأسئلة العامة<br>تعرب ◄<br>الشهادات والمؤهلات<br>تعرب ◄ | المعلومات الشخصية<br>تعديل ◄<br>الخبرات العملية<br>تعديل ◄<br>تعديل ◄ |               | -6              |
|              | © 2019 - All Rights reserved for                         | or King Fahd Causeway Authority                                       |               |                 |

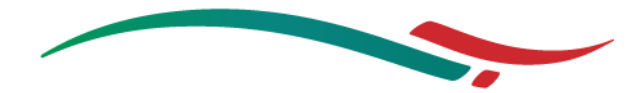

8- قم بالضغط على زر التقديم بجانب الوظيفة المراد التقديم عليها.

| موقع المؤسسة |                           | -                          | صفحة المستخدم | الصفحة الرئيسية |
|--------------|---------------------------|----------------------------|---------------|-----------------|
|              | ىسة العامة لجسر الملك فهد | نظام التوظيف للمؤس         |               |                 |
|              |                           | الشواغر                    |               |                 |
|              | ۹                         | بحث                        |               |                 |
|              | تاريخ نهاية التقديم       | المسمى الوظيفي             |               |                 |
|              | تقديم 2019- 13            | وظيفة أخصائي ادخال معلومات |               |                 |
|              | 8                         |                            |               |                 |
|              |                           |                            |               |                 |
|              |                           |                            |               |                 |
|              |                           |                            |               |                 |

© 2019 - All Rights reserved for King Fahd Causeway Authority

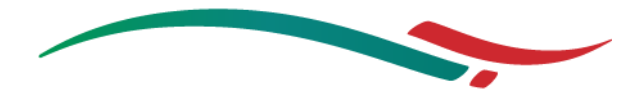

9- قم بتحديد مربع الاختيار، ثم الضغط على زر التقديم.

| الساعر<br>وظيفة أخصاني ادخال معلومات                             | علومات                                                                                                    |
|------------------------------------------------------------------|----------------------------------------------------------------------------------------------------|
|                                                                  | الوصف الوظيفي                                                                                                    |
|                                                                  | المعلومات الأساسية                                                                                                 |
| المسمى الوظيفي                                                   | وظوفة أخصالى ادخال مطومات                                                                                          |
| الإدارة                                                          | تقتية المعلومات والابتكان                                                                                          |
|                                                                  | المؤ هلات و الخبر ات و المهار ات و الكفاءات المطلوبية                                                              |
| الشهادات درجة الماجنة                                            | برجة الماجستُور أن البكالوريومن في علوم الحاسب الآلي أو تكثولوجيًا المعلومات أو مجال الهائنسة في نفس المجال        |
| الشهادات المهنية إن<br>وجدت                                      | • لايرجد                                                                                                    |
| <ul> <li>خبرة {</li> <li>سنوات الخبرة</li> <li>خبرة {</li> </ul> | <ul> <li>خبره 8 سلوات او اکثر لحملة درجة البكالوریوس</li> <li>خبره 6 سلوات او اکثر لحملة درجة الماجستیر</li> </ul> |
| مجال الخبرة                                                      | <ul> <li>الحد الأدنى 5 سلوات من الخبرة في مذاصب قوادية.</li> </ul>                                                 |
| مهارات اللغة الجادة ا                                            | <ul> <li>اجادة اللختين الإنجليزية والحربية بطلاقة تحدث وكثابة</li> </ul>                                           |
| الجنسية السعود                                                   | السعودية أن البعريتية.                                                                                             |
| قر بأنى مستوفى لشروط هذه الوظيف                                  | ذه الوظيفة 🔽                                                                                                    |

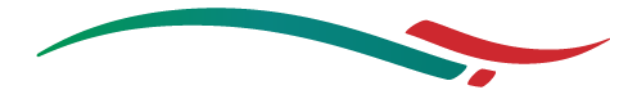

للمساعدة الرجاء الاتصال على الأرقام التالي:

المملكة العربية السعودية: 8968157 13 966+

مملكة البحرين: 796357 17 973+

أو على البريد الالكتروني: helpdesk@kfca.sa